# NEXUS / FINANZ

Kostenrechnung Somed und für die Kantonsstatistik Wallis

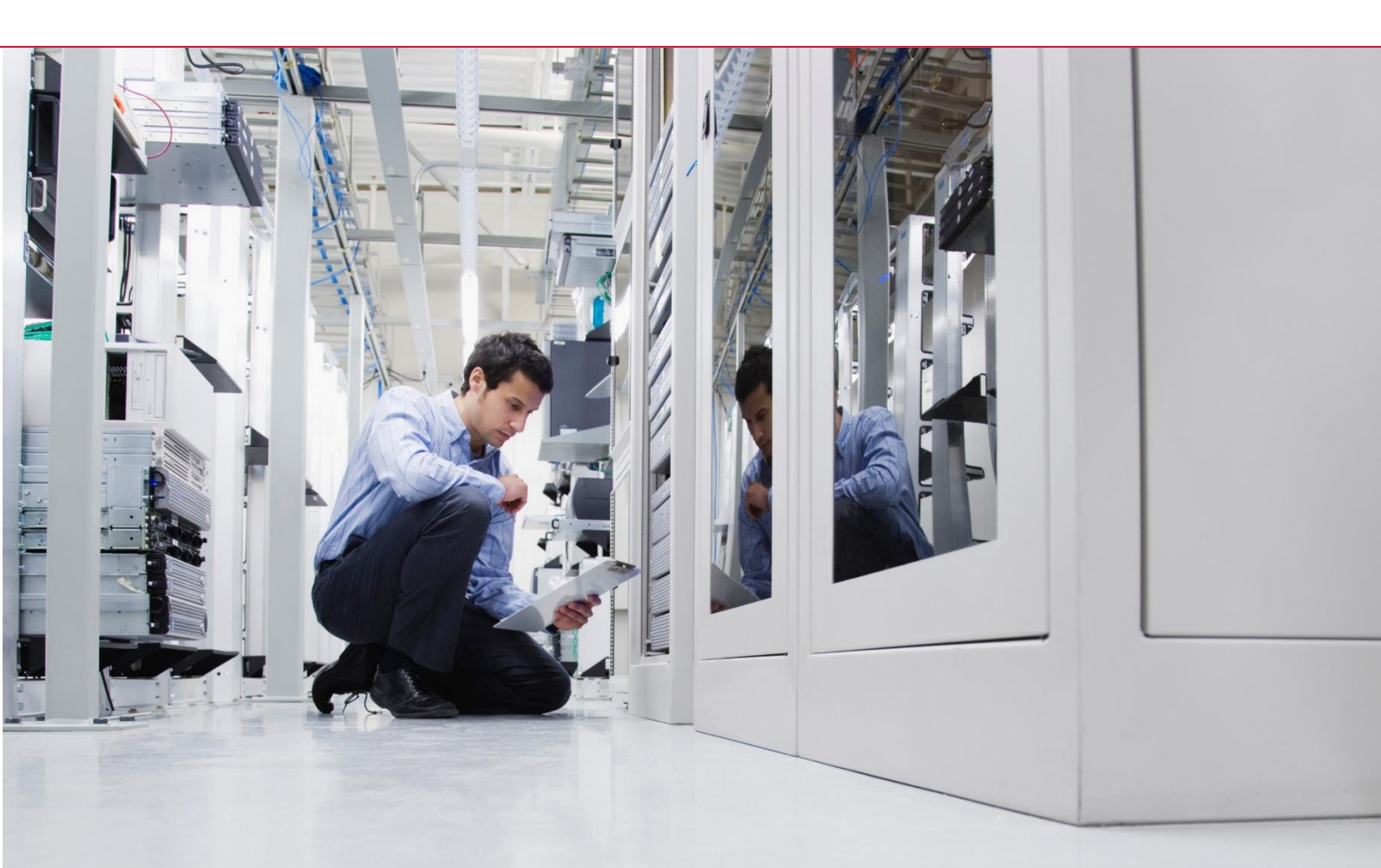

+41 44 806 11 11 info@nexus-schweiz.ch www.nexus-schweiz.ch

# Inhaltsverzeichnis

| 1   | Übersicht3                                                                       |
|-----|----------------------------------------------------------------------------------|
| 2   | Kontrolle Status vor Berechnung der Umlagen3                                     |
| 2.1 | Umlageläufe vorhanden?3                                                          |
| 2.2 | Buchungen auf Kostenträger vorhanden ?4                                          |
| 3   | Umbuchungen / Korrekturen in der Kostenrechnung6                                 |
| 4   | Kontrolle und Anpassungen Umlageschlüssel8                                       |
| 4.1 | Generelle Hinweise zu den Umlagen8                                               |
| 4.2 | Umlagestamm drucken9                                                             |
| 4.3 | Umlageschlüssel anpassen10                                                       |
| 5   | Umlagen berechnen12                                                              |
| 6   | Reports in der Kostenrechnung13                                                  |
| 6.1 | KST/KTR-Erfolgsrechnung13                                                        |
| 6.2 | KST/KOA-Rechnung14                                                               |
| 6.3 | Kostenstellenübersicht / Kostenartenübersicht15                                  |
| 7   | Betriebsabrechnungsbogen17                                                       |
| 7.1 | BAB mit Hilfskostenstellen (KST 0xx) und Hauptkostenstellen (KST 1xx) $\dots$ 17 |
| 7.2 | BAB mit Hilfskostenstellen (KST 0xx) und Kostenträger (KTR 2xx)18                |
| 7.3 | Formular für die Zusammenstellung der SOMED Kostenrechnung19                     |

# 1 Übersicht

Dieser Leitfaden beschreibt den Ablauf für die Produktion der Daten für die Kostenrechnung der Kantonsstatistik vom Kanton Wallis. Die nachfolgende Beschreibung ist nicht umfassend und es werden damit auch nicht sämtliche Möglichkeiten und Details beschrieben.

## 2 Kontrolle Status vor Berechnung der Umlagen

#### 2.1 Umlageläufe vorhanden?

Zuerst überprüfen Sie bitte, dass im auszuwertenden Geschäftsjahr keine bereits berechnete Umlageläufe in der Kostenrechnung vorhanden sind.

#### Menüpunkt BEBU / Betr. Verrechnung

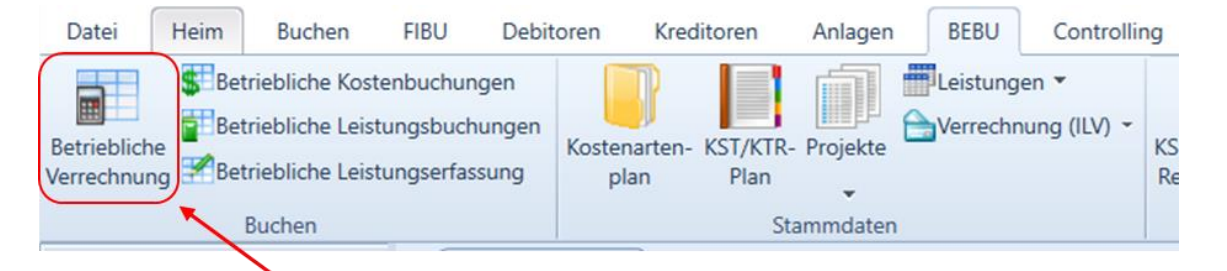

In diesem Formular bitte in der Toolbar auf den Button « Explorer » klicken.

| Kontoauszug × Betri    | iebliche Verrechnung ×                                               |
|------------------------|----------------------------------------------------------------------|
| 📄 Neu 📕 Speichern 🛃 Ve | erwerfen 🔀 Löschen 🐁 Drucken 🛛 Schliessen 🚽 💱 Explorer 👩 Verbuchen 💂 |
|                        | Diese Verarbeitung kann einige Zeit in Anspruch nehmen !             |
|                        |                                                                      |
| <u>V</u> ariante       | 2 - Variante Hilfs KST ab 2012                                       |
| <u>D</u> atum von/bis  | 01.01.2021 • 31.12.2021 •                                            |
| Aktueller Lauf         | 2'544                                                                |
| <u>B</u> uchungsdatum  | 31.12.2021 -                                                         |
| <u>B</u> elegnummer    | 1                                                                    |
| Direkte Verbuchung     |                                                                      |
| <u>N</u> ur Budget     |                                                                      |
| Valuta Num Le          | istende KST Empfangende Kostenart Buchungstext Entlastung Budget     |
|                        |                                                                      |

Beim nächsten Fenster können Sie unter « Lauf » überprüfen, ob keine berechneten Umlageläufe vorhanden sind. Es sollten keine Einträge vorhanden sein. Ansonsten können Sie vorhandene Läufe wählen und mittels Button «Löschen» entfernen.

| 🖳 Betriebl                                            | liche Verrechr  | nung Explorer                             |                   |                                              |                                                                                                    |                                                                                                    | ×                                  |
|-------------------------------------------------------|-----------------|-------------------------------------------|-------------------|----------------------------------------------|----------------------------------------------------------------------------------------------------|----------------------------------------------------------------------------------------------------|------------------------------------|
| Lauf<br>Verrechn<br>Ausführur<br>Variante<br>Zeitraum | ngsdatum [      | bis                                       |                   | Verrechnung<br>Nach Kosten<br>Nach Projekten | nfo zum Verrechr<br>Anzahl Bebu-Bu<br>Anzahl Projekt-E<br>Bitte beact<br>grosser I<br>beeinträchtig | nungslauf-Umfang<br>chungen<br>Juchungen<br>hten Sie, dass das Lö<br>Läufe das Gesamt-Sys<br>en kann und auf Ranc | 0<br>0<br>schen<br>tem<br>Istunden |
| Die erst<br>Valuta                                    | Beleg           | h <b>ungen werden ange</b> :<br>Entlastet | zeigt<br>Belastet | Kostenart                                    | Text                                                                                                | Prozen                                                                                                    | Meng                               |
|                                                       |                 |                                           |                   |                                              |                                                                                                    |                                                                                                    |                                    |
|                                                       |                 |                                           |                   |                                              |                                                                                                    |                                                                                                    |                                    |
|                                                       |                 |                                           |                   |                                              |                                                                                                    |                                                                                                    |                                    |
|                                                       |                 |                                           |                   |                                              |                                                                                                    |                                                                                                    |                                    |
| Datangat                                              | <b>ber</b> 14 4 |                                           |                   |                                              |                                                                                                    |                                                                                                    |                                    |
| DatenSat                                              | <b>Z.</b> 13 3  |                                           |                   |                                              | S Drucken                                                                                           | 🗙 Löschen 🗙                                                                                                    | Schliessen                         |

#### 2.2 Buchungen auf Kostenträger vorhanden ?

Vor dem Berechnen der Umlagen sollten Sie auch kontrollieren, dass sich keine Buchungen auf den Kostenträgern (KTR 200 bis 251) befinden.

Zur Kontrolle können Sie folgenden Report aufrufen

Menüpunkt BEBU / Kostenträgerrechnung / Kostenträger – Übersicht

| Kred   | litoren                 | Anlagen  | BEBU     | Controllin | ng Lohn               | PIS              | PEPS                                                                                                    | Einsatzplan                                                                                                    | Import/Export                                                                                              | Wallis Excel-Statistiken |
|--------|-------------------------|----------|----------|------------|-----------------------|------------------|----------------------------------------------------------------------------------------------------|----------------------------------------------------------------------------------------------------|----------------------------------------------------------------------------------------------------|--------------------------|
| arten- | KST/KTR-<br>Plan<br>Sta | Projekte | Verrechr | en •       | KST-/KOA-<br>Rechnung | BAB<br>erstellen | Kostens<br>Kostens<br>Kostens<br>Kosten<br>Kosten<br>Kosten<br>Kosten<br>Kosten<br>Kosten<br>Kosten<br>Kosten | träger-Übersicht<br>träger-Übersicht<br>träger-Ubersicht<br>träger-Journal<br>träger Vorjahr /Ist<br>träger Plan-/Ist-V<br>träger Plan-/Ist-V | t-Vergl. Kosten<br>'ergl. Leistungsarter<br>'ergl. Kosten<br>'ergl. Leistungsart<br>'ergleich Leistungsart | en rten                  |
|        |                         |          |          |            |                       |                  |                                                                                                    |                                                                                                    |                                                                                                    |                          |

Wählen Sie bitte in der Selektionsmaske die Hauptvariante und von Kostenträger 200 bis 251 aus. Der Auswertungszeitraum (Datum von – bis) sollte sich über das ganze Geschäftsjahr erstrecken.

| Kostenträger-Übersicht | ×                                                                             |
|------------------------|-------------------------------------------------------------------------------|
| Selektion<br>Variante  | 0 - Hauptvariante Kostenstellen                                               |
| Kostenträger von       | 200 - Pension                                                                 |
| Kostenträger bis       | 251 - Material MiGeL                                                          |
| Beleg von              | 0 bis 999'999'999                                                             |
| Kostenartenvariante    | · · · · · · · · · · · · · · · · · · ·                                         |
| Kostenartengruppe      | ·                                                                             |
| Budgetvariante         | 0 - Standard-Budget                                                           |
| Einrücken              | Saldo 0 unterdrücken                                                          |
| Ausgabe bis            | <ul> <li>─ KTR-Gruppe</li> <li>─ Kostenart</li> <li>─ Kostenträger</li> </ul> |
| Standard-Selektionen   |                                                                               |
|                        | · · · · · ·                                                                   |
| Custom Reporting       | ·                                                                             |
| <b>a</b>               | Drucken                                                                       |

Danach auf « OK » klicken. Hier sollten jetzt nur 0.00'er – Beträge erscheinen. Wenn nicht, sollten diese vorhandenen Buchungen umgebucht werden (siehe Punkt 2).

|              |                | Kostenträger-Übersicht                                     |                        |
|--------------|----------------|------------------------------------------------------------|------------------------|
|              |                | Variante=0, Kostenträger von 200 bis 251, Budgetvariante=0 |                        |
|              |                |                                                            | 01.01.2012 - 31.12.201 |
| Kostenträger | Kostenart      |                                                            | lst-Koste              |
| 200          | Pension        |                                                            | 0.0                    |
| 210          | Aktivierung    |                                                            | 0.0                    |
| 215          | Betreuung      |                                                            | 0.0                    |
| 220          | Pflege (KVG)   |                                                            | 0.0                    |
| 230          | Therapie       |                                                            | 0.0                    |
| 240          | Arztdienst     |                                                            | 0.0                    |
| 250          | Medikamente SL |                                                            | 0.0                    |
| 251          | Material MiGeL |                                                            | 0.0                    |
|              |                |                                                            |                        |

# **3** Umbuchungen / Korrekturen in der Kostenrechnung

Sollten Umbuchungen oder Korrekturen in der Kostenrechnung notwendig sein (z. B. Umbuchungen von irrtümlicherweise auf Kostenträger gelaufenen Buchungen), können diese unter folgendem Menüpunkt durchgeführt werden:

#### Menüpunkt BEBU / Betriebliche Kostenbuchungen

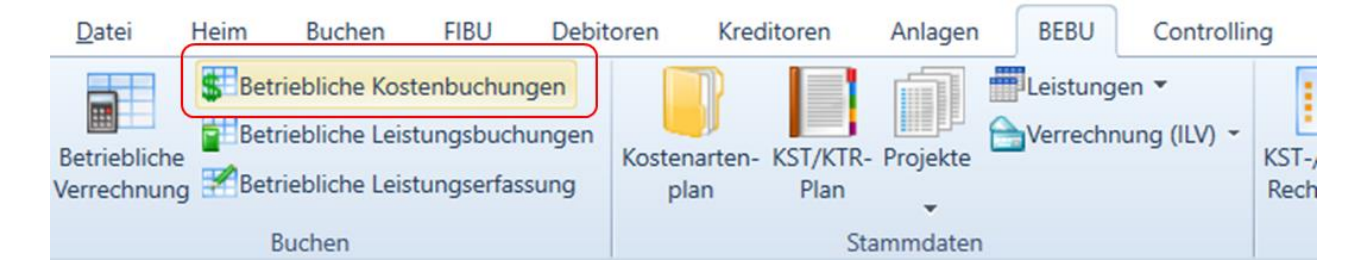

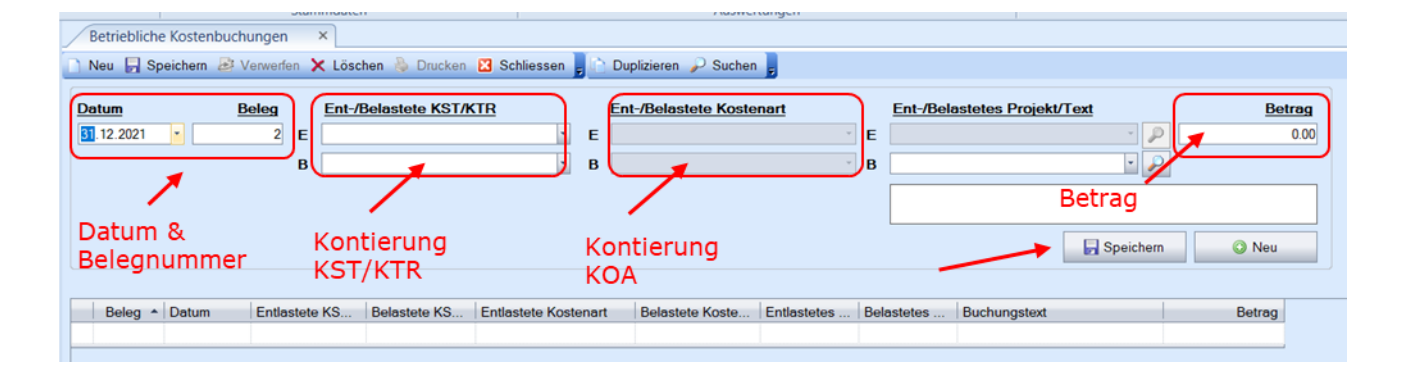

Um Umbuchungen durchzuführen geben Sie bitte

- ein Buchungsdatum (Sie können auch einfach den 31.12. stehen lassen),
- eine Belegnummer,
- die Kontierung,
- den Text und
- den Betrag ein.
- Mit dem Button « Speichern » schliessen Sie den Buchungsvorgang ab.

#### Hinweis 1:

Mit dieser Funktion werden nur reine Kostenrechnungs-Buchungen vorgenommen, welche auf die FIBU-Erfolgsrechnung keinen Einfluss haben.

#### <sup>™</sup> Hinweis 2:

Es ist zu empfehlen, dass sich die hier verwendeten Belegnummern ausserhalb des Belegnummernkreises der Hauptbuchbuchungen befindet, damit die Buchungen so einfacher aufzufinden sind.

# Muster Umbuchung von Kontoklasse auf KST 001 sachliche Abgrenzung

Zum Beispiel können mit dieser Funktion die Buchungen der Kontoklasse 8 auf die Kostenstelle 001 sachliche Abgrenzung umgebucht werden:

Vorher:

| Kostenart Kostenstelle                    | lst-Kosten |
|-------------------------------------------|------------|
| 851 Ausserordentlicher, einmaliger Ertrag | -50.00     |
| 85110 Spenden und Vermächtnisse           | -50.00     |
| 030 Leitung und Verwaltung                | -50.00     |

| Betriebliche Kostenbuchungen ×                                                           |                                                       |        |  |  |  |  |  |
|------------------------------------------------------------------------------------------|-------------------------------------------------------|--------|--|--|--|--|--|
| 🗋 Neu 🔚 Speichem 😹 Verwerfen 🗙 Löschen 🐁 Drucken 🔀 Schliessen 📕 🗅 Duplizieren 🔑 Suchen 🍃 |                                                       |        |  |  |  |  |  |
| Belegkopfdaten Individuelle Informationen Individuelle Zusätze                           |                                                       |        |  |  |  |  |  |
| Datum Beleg Ent-/Belastete KST/KTR                                                       | Ent-/Belastete Kostenart Ent-/Belastetes Projekt/Text | Betrag |  |  |  |  |  |
| 31.12.2023 • 823'001 E 001 - sachliche Abgrenzung                                        | 💌 E 85110 - Spenden und Vermächtniss 💌 E              | 50.00  |  |  |  |  |  |
| B 030 - Leitung und Verwaltung                                                           | B 85110 - Spenden und Vermächtniss B                  |        |  |  |  |  |  |
|                                                                                          | Umbuchung Spenden auf KST 001                         |        |  |  |  |  |  |
|                                                                                          |                                                       |        |  |  |  |  |  |
|                                                                                          |                                                       |        |  |  |  |  |  |
|                                                                                          | Umbuchung Spenden auf KST 001                         |        |  |  |  |  |  |

#### Nachher:

| Kostenart | Kostenstelle                          | Ist-Kosten |
|-----------|---------------------------------------|------------|
| 851       | Ausserordentlicher, einmaliger Ertrag | -50.00     |
| 85110     | Spenden und Vermächtnisse             | -50.00     |
|           | 001 sachliche Abgrenzung              | -50.00     |

# 4 Kontrolle und Anpassungen Umlageschlüssel

## 4.1 Generelle Hinweise zu den Umlagen

#### <sup>™</sup> Hinweis 1:

Für die Umlagen werden die folgenden 2 Varianten verwendet:

#### « Variante Hilfs KST ab 2012 »

 $\rightarrow$  Die Umlagen der Hilfskostenstellen auf die Hauptkostenstellen werden mit der

- « Variante Hilfs KST ab 2012 » vollzogen.
- $\rightarrow$  Es werden damit die Hilfskostenstellen 010 bis 095 umgelegt.
- $\rightarrow$  Es werden hierzu die Kostenblöcke TBC010 bis TBC095 verwendet.

#### « Variante Haupt KST ab 2012 »

 $\rightarrow$  Die Umlagen der Hauptkostenstellen auf die Kostenträger werden mit der « Variante Haupt KST ab 2012 vollzogen.

- $\rightarrow$  Es werden damit die Hauptkostenstellen 100 bis 151 umgelegt.
- $\rightarrow$  Es werden hierzu die Kostenblöcke TBC100 bis TBC151 verwendet.

#### <sup>™</sup> Hinweis 2:

#### Achtung: Wichtig!

- → Für die Umlageschlüssel sind Sie verantwortlich!
- → Wenn Sie unsicher sind, bitte halten Sie Rücksprache mit Ihrem Ansprechpartner.
- → Daher bitte unbedingt diesen wichtigen Schritt mit grosser Sorgfalt durchführen.

## 4.2 Umlagestamm drucken

Vor dem Berechnen der Umlagen ist es notwendig, die Umlageschlüssel zu kontrollieren. Die im System erfassten Umlageschlüssel können Sie wie folgt ausdrucken.

Menüpunkt BEBU / Stammdaten / Stammdaten Verrechnung (ILV) / Umlagestamm

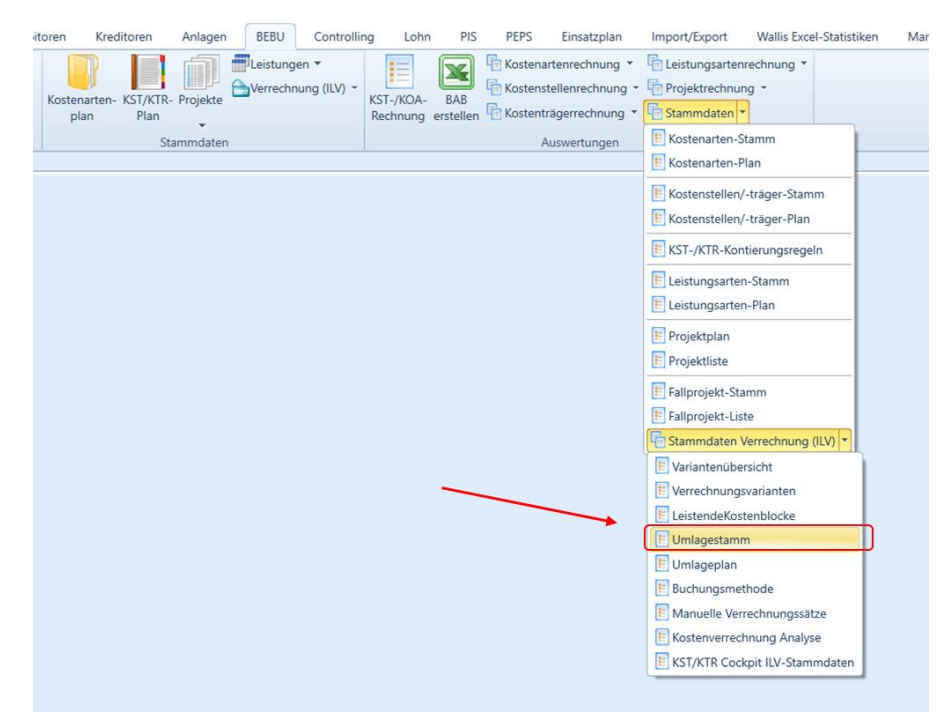

| Geschaftsjahr        | 2021 - Geschaftsjanr 2021      |
|----------------------|--------------------------------|
| Variante             | 2 - Variante Hilfs KST ab 2012 |
| KST/KTR Leistend von | 0 Default-Umlage               |
| KST/KTR Leistend bis | 3 Variante Huns KST ab 2012    |
| KST/KTR Empfangend   |                                |
| KST/KTR Empfangend   |                                |
| Standard-Selektionen |                                |
|                      |                                |
| Custom Reporting     |                                |
| <b>N</b>             |                                |

Am besten drucken Sie beide Varianten aus. Wählen und drucken Sie zuerst die 1. « Variante Hilfs KST ab 2012 » und danach die Variante « Variante Haupt KST ab 2012 ».

## 4.3 Umlageschlüssel anpassen

Die Anpassungen an den Umlageschlüssel nehmen Sie unter folgendem Menupunkt vor:

Menupunkt BEBU / Verrechnung (ILV) / Umlagestamm

| Debitoren Kreditoren Anlagen BEBU Controlling Lohn PIS                                                                                                    | PEPS Einsatzplan Import/Export Wallis Exc                                                                                                    |
|----------------------------------------------------------------------------------------------------|----------------------------------------------------------------------------------------------------|
| ungen<br>chungen<br>assung<br>Kostenarten- KST/KTR- Projekte<br>plan<br>Stammdaten<br>Stammdaten<br>Stammdaten<br>Werrechnungsvarianten<br>Model<br>Kostenblockvorlage<br>Leistende Kostenblöcke<br>Mulageplan<br>Verrechnungsstamm<br>Verrechnungsstamm<br>Model<br>Werrechnungsstamm | Image: Source of the second second |

Zuerst wählen Sie die Variante aus, bei welcher Sie Anpassungen vornehmen möchten.

| – Umlage von –––––                                |                                   |                            |                            |        |  |  |
|---------------------------------------------------|-----------------------------------|----------------------------|----------------------------|--------|--|--|
| Variante                                          | 2 - Variante Hifle KSTab 2012 📃 🛄 |                            |                            |        |  |  |
| Kostenblock                                       | 0                                 | Default-Umlage             |                            |        |  |  |
| Maximal -                                         | 1                                 | Variante SOMED             |                            |        |  |  |
| Maximai                                           | 2                                 | Variante Hifle KSTab 2012  |                            |        |  |  |
| -Umlage nach                                      | 3                                 | Variante Haupt KST ab 2012 | 2                          |        |  |  |
| manuell Prozente                                  | manuell Menge                     | automatisch Kostenarten    | automatisch Leistungsarten |        |  |  |
| Text                                              |                                   |                            | Prozent                    | 0.00 % |  |  |
| Empfangende KST/KT                                | R                                 | -                          | ]                          |        |  |  |
|                                                   |                                   |                            |                            |        |  |  |
|                                                   |                                   |                            |                            |        |  |  |
| Blocknummer Leistende KST/KTR Empfangende KST/KTR |                                   |                            |                            |        |  |  |
|                                                   |                                   |                            |                            |        |  |  |
|                                                   |                                   |                            |                            |        |  |  |
|                                                   |                                   |                            |                            |        |  |  |

| April         Speichern         Preventern         Löschen         Drucken         Schliessen           Vaiarde         3 - Variarde Haupt KST ab 2012         Image Sozalleistungen         Image Sozalleistungen         Image Sozalleistunge | s 🗠 KB Kopieren s   |                         |         |
|----------------------------------------------------------------------------------------------------|---------------------|-------------------------|---------|
| Umlage nach                                                                                                    |                     |                         |         |
| manuell Prozente manuell Menge automatisch Kostenarten automatisch Leisti                                                                                                    | ungsärten           |                         |         |
| Text Umlage Sozialleistungen F                                                                                                    | Prozent 20.00 %     |                         |         |
| Empfangende KST/KTR 215 - Betreuung 💌                                                                                                    | <b>(</b> )          | )                       |         |
|                                                                                                    |                     |                         |         |
|                                                                                                    |                     |                         |         |
| Blocknummer Leistende KST/KTR                                                                                                    | Empfangende KST/KTR | Text                    | Prozent |
| TBC11537 • 115 115 • Pflege und Betreuung                                                                                                    | 215 · Betreuung     | Umlage Sozialleistungen | 20.00   |
| TBC11537 - 115 115 - Pflege und Betreuung                                                                                                    | 220 - Pilege (KVG)  | Umlage Sozialleistungen | 80.00   |

Um einen Umlageschlüssen zu ändern:

- 1) Wählen Sie in der gewünschten Variante den entsprechenden Kostenblock aus.
- 2) Wählen Sie unten im Grid den zu ändernden Umlageschlüssel aus.
- 3) Danach werden die Informationen in der Mitte angezeigt und Sie können die Anpassung vornehmen.
- 4) Mit dem Button « Speichern » schliessen Sie den Vorgang ab.Mit dem Button « Löschen » können Sie die gewählte Linie löschen.

# 5 Umlagen berechnen

Wenn Sie die Vorarbeiten abgeschlossen haben, können Sie die Umlagen mit folgendem Menüpunkt berechnen.

Menüpunkt BEBU / Betriebliche Verrechnung

| Datei                     | Heim              | Buchen                                                    | FIBU                                   | Debitoren               | Kreditore                 | Anlagen                           | BEBU          | Controllin           | ig Lohn                      |
|---------------------------|-------------------|-----------------------------------------------------------|----------------------------------------|-------------------------|---------------------------|-----------------------------------|---------------|----------------------|------------------------------|
| Betrieblich<br>Verrechnur | Bet<br>Bet<br>Bet | riebliche Ko:<br>riebliche Lei<br>riebliche Lei<br>Buchen | stenbuchur<br>stungsbuch<br>stungserfa | ngen<br>hungen<br>ssung | tenarten- KST/<br>plan Pl | KTR- Projekte<br>an<br>Stammdater | Leistung      | en 🔻<br>nung (ILV) 👻 | KST-/KOA- B<br>Rechnung erst |
| 📄 Neu 房 Sp                | eichern 🛃         | Verwerfen 🗙                                               | Löschen 嶺                              | Drucken 🔀 Sch           | liessen 💂 😥 Explo         | rer 👩 Verbuchen                   |               |                      |                              |
|                           |                   |                                                           |                                        |                         | Dies                      | e Verarbeitun                     | g kann einige | 3<br>e Zeit in Ans   | oruch nehmen l               |
|                           |                   |                                                           |                                        |                         |                           | (                                 | 1             |                      |                              |
| Variante                  | 2                 | ? - Variante Hifle K                                      | STab 2012                              |                         | -                         |                                   |               |                      |                              |
| Datum von/bis             | 0                 | 1.01.2012 🔹                                               | 31.12.2012                             | •                       |                           |                                   |               |                      |                              |
| Aktueller Lauf            | Г                 | 471                                                       | Umlagen Hilfsk                         | ostenstellen 2012       |                           |                                   |               |                      |                              |
| Buchungsdatum             | 3                 | 1.12.2012 🔻                                               |                                        |                         |                           |                                   | ,             |                      |                              |
| Belegnummer               | Г                 | 5                                                         |                                        |                         |                           |                                   |               |                      |                              |
| Direkte Verbuchu          | ung 🔽             | 1                                                         |                                        |                         |                           |                                   |               |                      |                              |
| <u>N</u> ur Budget        | Γ                 |                                                           |                                        |                         |                           |                                   |               |                      |                              |
| Valuta                    | Nummer 🔻          | Leistende KST                                             | /KTR Empfa                             | angende KST/K           | Kostenart                 | Buchungstext                      |               | Entlast              | ung Budget                   |
|                           |                   |                                                           |                                        |                         |                           |                                   |               |                      |                              |

Gehen Sie für die Berechnung der Umlagen wie folgt vor :

- 1) Wählen Sie zuerst die « Variante Hilfs KST ab 2012 » aus.
- 2) Geben Sie eine Bezeichnung an (z. B. Umlagen Hilfskostenstellen 2012).
- 3) Klicken Sie für die Verarbeitung den Button « Verbuchen » .
- 4) Wenn die Verarbeitung ohne Fehler vollzogen wurde, erhalten Sie folgende Meldung :

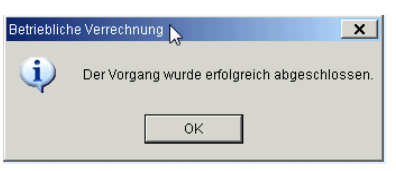

## Wiederholen Sie die Schritte 1 bis 4 mit der « Variante Haupt-KST ab 2012 »

| Variante           | 3 - Variante Haupt KST ab 20 | 112 💌                   |
|--------------------|------------------------------|-------------------------|
| Datum von/bis      | 01.01.2012 • 31.12.20        | 112 -                   |
| Aktueller Lauf     | 472 Umlagen                  | Hauptkostenstellen 2012 |
| Buchungsdatum      | 31.12.2012 🔽                 |                         |
| Belegnummer        | 6                            |                         |
| Direkte Verbuchung | <b>v</b>                     |                         |
| <u>N</u> ur Budget |                              |                         |

# 6 Reports in der Kostenrechnung

Es stehen mehrere Möglichkeiten der Auswertungen zur Verfügung. Vorwiegend werden die drei folgenden Auswertungen verwendet und nachstehend erklärt:

# 6.1 KST/KTR-Erfolgsrechnung

| en | BEBU | Controllir | ng Lohr                                                                                                    | n PIS | PEPS      | Einsatzplan         | Import/Export       | Wallis Excel-Statistiker |
|----|------|------------|----------------------------------------------------------------------------------------------------|-------|-----------|---------------------|---------------------|--------------------------|
| en |      |            | Image: Sostenartenrechnung       Image: Sostenstellenrechnung       Image: Sostenstellenrechnung         Image: Sostenstellen-Übersicht       Image: Sostenstellen-Journal |       |           |                     |                     |                          |
|    |      |            |                                                                                                    |       | E Kostens | tellen-Auszug       |                     |                          |
|    |      |            |                                                                                                    |       | E KST-/KT | R-Erfolgsrechnur    | ng                  |                          |
|    |      |            |                                                                                                    |       | E Kostens | tellen Vorjahr /Ist | -Vergl. Kosten      |                          |
|    |      |            |                                                                                                    |       | E Kostens | tellen-Plan-/lst-V  | ergleich Kosten     |                          |
|    |      |            |                                                                                                    |       | E Kostens | tellen Vorjahr /Ist | -Vergl. Leistungen  |                          |
|    |      |            |                                                                                                    |       | E Kostens | tellen-Plan-/lst-V  | ergleich Leistungen |                          |
|    |      |            |                                                                                                    |       |           |                     |                     | -                        |

## Kontrolle, ob die Umlagen korrekt durchgeführt wurden

|                      | KST-/KT<br>01.01.2013 - 31 | R-Erfolgsrechnung<br>12.2013 |                   |
|----------------------|----------------------------|------------------------------|-------------------|
|                      |                            | Variante: 0-Hauptvaria       | nte Kostensteller |
| Kostenstelle/-träger | Bezeichnung                |                              | Betrag            |
| 1                    | Hilfskostenstellen         |                              |                   |
| 001                  | Abgrenzung                 |                              | 50'434.45         |
| 010                  | Gebäude                    |                              | 0.02              |
| 011                  | Energie                    |                              |                   |
| 020                  | Technische Dienste         | Kontrolle, ob Umlagen        | -0.10             |
| 030                  | Verwaltung                 | durchgeführt wurden          |                   |
| 031                  | Aktivierung                |                              |                   |
| 040                  | Hauswirtschaft all gemein  |                              |                   |
| 041                  | Wäscherei                  |                              |                   |
| 042                  | Reinigung                  |                              |                   |
| 060                  | Verpflegungsdienst         |                              | 0.05              |
| 1                    | Hilfskostenstellen         |                              | 50'434.42         |
| 2                    | Hauptkostenstellen         |                              |                   |
| 100                  | Pension                    |                              | -0.01             |
| 110                  | Pflege- und Betreuung      |                              |                   |
| 150                  | Material gemäss MiGel      |                              |                   |
| 151                  | Medikamente gemäss SL      |                              |                   |
| 2                    | Hauptkostenstellen         |                              | -0.01             |
| 3                    | Kostenträger               |                              |                   |
| 200                  | Pension                    |                              | 6147406-60        |
| 210                  | Betreuung                  |                              | 507060.05         |
| 220                  | Pflege                     |                              | 19/002 /5         |
| 250                  | Material gemäss MiGel      |                              | 2022-75           |
| 251                  | Medikamente gemäss SL      |                              | 472.90            |
| 3                    | Kostenträger               |                              | 360'950.65        |
| 9                    | Nebenbetriebe              |                              |                   |
| 950                  | MielesActiven              |                              | 205'919.00        |
| 9                    | Nebenbetriebe              |                              | 205'919.00        |
|                      | Gewinn                     |                              | 597 435 24        |

#### 6.2 KST/KOA-Rechnung

Bei dieser Auswertung können Sie die gewünschten Auswertungsstrukturen wählen und das System erstellt eine Darstellung ähnlich zur Erfolgsrechnung in der Finanzbuchhaltung. Vor allem bei Betrieben mit mehreren Standorten können so die einzelnen Betriebe ausgewertet werden.

| pit | oren Kred            | litoren          | Anlagen  | BEBU     | Controllin           | ig Lohn               | PIS              | PEPS               | Einsatzplan                                             | Import/Export                                      | Wallis Excel-Sta |
|-----|----------------------|------------------|----------|----------|----------------------|-----------------------|------------------|--------------------|---------------------------------------------------------|----------------------------------------------------|------------------|
| 1   | Kostenarten-<br>plan | KST/KTR-<br>Plan | Projekte | Leistung | en 🔻<br>nung (ILV) 👻 | KST-/KOA-<br>Rechnung | BAB<br>erstellen | Kostena<br>Kostens | artenrechnung 👻<br>stellenrechnung 👻<br>rägerrechnung 👻 | Leistungsarten<br>E Projektrechnur<br>E Stammdaten | rechnung 🔻       |
| _   |                      | Sta              | mmdaten  |          |                      |                       |                  | ŀ                  | Auswertungen                                            |                                                    |                  |
|     |                      |                  |          |          |                      |                       |                  |                    |                                                         |                                                    |                  |

## Beispiel Auswahlmöglichkeiten:

So werden die Kostenstellen einzeln und unverdichtet angezeigt:

| KST-/KOA-Rechnung                                                                                                    | ×                                                                                                    |
|----------------------------------------------------------------------------------------------------|----------------------------------------------------------------------------------------------------|
| Selektion           Selektion           Ist kumuliert           01.01.2023 ×           bis           31.12.2023           Vorjahr           01.01.2022 ×           bis           31.12.2022           Vorjahr kumuliert           01.01.2022 ×           bis           31.12.2022           Budget           01.01.2023 ×           bis           31.12.2022           Budget           01.01.2023 ×           bis           31.12.2023           Budget           01.01.2023 ×           bis           31.12.2023           Budget Aumuliert           01.01.2023 ×           bis           31.12.2023           Budget Variante           23 - Hauptvariante 2023           Budg-Var.           0 - Standard-Budget | Kostenstellen<br>KST-Variante: 0 - Hauptvariante Kostenstellen<br>Ganze Variante<br>Hauptvariante Kostenstellen |
| Gestaltung Gestaltung KOA Ebene anzeigen KOA Nummer anzeigen KOA Gruppentitel Ebene anzeigen KOA Gruppentitel Ebene anzeigen KOA Gruppentotal Ebene anzeigen KOA Gruppen-Nr. anzeigen Verdichten gemäss KOA Standard-Selektionen                                                                                                    | hr<br>chnen<br>nen<br>R<br>t-Variante                                                                           |
| Custom Reporting<br>mit Vorjahr    Ducken                                                                                                    | bbrechen                                                                                                    |

## 6.3 Kostenstellenübersicht / Kostenartenübersicht

Diese Auswertungen eignen sich sehr gut, um z. B. Kontierungsfehler aufzuspüren.

#### Beispiel Auswahlmöglichkeit:

So werden alle Kostenstellen mit Budget angezeigt

| Kostenstellen-Übersicht | >                                         | < |
|-------------------------|-------------------------------------------|---|
| Selektion<br>Variante   | 0 - Hauptvariante Kostenstellen           |   |
| Kostenstellen von       | · · · · · · · · · · · · · · · · · · ·     |   |
| Kostenstellen bis       | ×                                         |   |
| Datum von               | 01.01.2021 • bis 31.12.2021 •             |   |
| Beleg von               | 0 bis 999'999'999                         |   |
| Kostenartenvariante     | ×                                         |   |
| Kostenartengruppe       | *                                         |   |
| Budgetvariante          | 0 - Standard-Budget                       |   |
| Einrücken               | Saldo 0 unterdrücken                      |   |
| Ausgabe bis             | KST-Gruppe     Kostenart     Kostenstelle |   |
| Standard-Selektionen    |                                           |   |
|                         | · · · · · · · · · · · · · · · · · · ·     |   |
| Custom Reporting        |                                           |   |
|                         | Mit Budget                                |   |
|                         | Drucken 20K Abbrechen                     |   |

| Kostenstelle | Kostenart    |                                                    | Ist-Kost | ten |
|--------------|--------------|----------------------------------------------------|----------|-----|
| 001          | sachliche Al | bgrenzung                                          | 10110    | 18  |
|              | 85100        | Ausserordentlicher, ein maliger Entrag             |          |     |
|              | 85110        | Spenden und Vermächtnisse                          | 1166     | -   |
|              | 87100        | Periodenfremder Entrag                             | 107.08   | 181 |
| 010          | Gebäude      |                                                    |          |     |
| _            | <u>60010</u> | Mietzins anliegende Räumlichkeiten                 | 100      | 18  |
|              | <u>60500</u> | Unterhalt und Reparaturen Immobilien               | 1.000    | -   |
|              | <u>60510</u> | Unterhalt und Reparaturen Anlagen                  | +++**    | -   |
|              | 60540        | Wartungsverträge                                   | 1.00     |     |
|              | 60550        | Kauf und Ersatz Mobilien ? Maschinen (nicht akt)   |          |     |
|              | <u>63000</u> | Sachversicherungen (inkl. Haftpflichtversicherung) | 1000     |     |
|              | <u>64300</u> | Wasser und Abwasser                                | 100      |     |
|              | <u>68210</u> | Abschreibungen Mobilien und Anlagen                | 11.00    |     |
|              | <u>68300</u> | Abschreibungen Geschäftsliegenschaften             | 100000   | -   |
|              | <u>UE10</u>  | Entlastung Gebäude                                 | 101-10   |     |
| 011          | Energie      |                                                    |          | -   |
|              | <u>64000</u> | Elektrizität                                       | 1000     |     |
|              | <u>64210</u> | Feste Brennstoffe: Holz, Kohle                     |          |     |
|              | <u>U10</u>   | Umlage Gebäude                                     | 11.000   |     |
|              | <u>UE11</u>  | Entlastung Energie                                 | 10000    | -   |

Mit Anklicken der blauen Kostenart gelangen Sie zu den Detailbuchungen der Kostenart.

| _ |             |                 |                                 |             | 01.01.2020                      |          |
|---|-------------|-----------------|---------------------------------|-------------|---------------------------------|----------|
|   | Details für | Kostenart / Kos | tenstelle 64000 / 011           |             |                                 |          |
| I | Belegnun    | nmer Datum      | Buchungstext                    | Mitarbeiter | Gegenkonto                      | Betrag   |
|   | Extern      |                 | Sollkonto Fibu                  |             | Habenkonto Fibu                 |          |
|   |             | 174 07.02.2023  | (Rell AG Abschlussrechnung 2022 | mainten     |                                 | 166.08   |
|   |             |                 | 64000 - Elektrizität            |             | 2090 - Transitorische Passiven  |          |
|   |             | 175 07.02.2023  | (Rell AG Abschlussrechnung 2022 |             |                                 | 1088.081 |
|   |             |                 | 64000 - Elektrizität            |             | 10200 - Raiffeisen KK Betrieb ( |          |
|   |             | 125 02.06.2023  | (RELL AG - Rell Teilrechnung Ja | 10001000    |                                 | 101110   |
|   | (3289249)   |                 | 64000 - Elektrizität            |             | 20000 - Verbindlichkeiten für N |          |
|   |             | 249 12.10.2023  | (RELLAG - Rell Teilrechnung 202 |             |                                 | 1011101  |
|   | (3298376)   |                 | 64000 - Elektrizität            |             | 20000 - Verbindlichkeiten für N |          |
|   |             | 1333 31.12.2023 | (Rell Schlussabrechnung 2023    | 10000       |                                 |          |
|   |             |                 | 64000 - Elektrizität            |             | 23000 - Noch nicht bezahlter A  |          |
|   |             |                 | Total                           |             |                                 | 1088-14  |
|   |             |                 |                                 |             |                                 |          |

## 🏶 Hinweis:

Zurück wieder oben auf Kostenstellenübersicht.

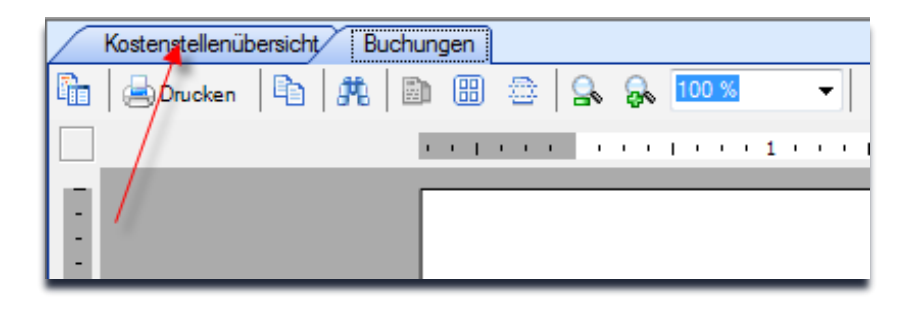

# 7 Betriebsabrechnungsbogen

Um die Betriebsabrechnungsbogen zu erstellen, wählen Sie bitte folgende Funktion:

Menupunkt BEBU / Kostenartenrechnung / Betriebsabrechnungsbogen Curaviva

| FIBU      | Debito | oren Kred    | litoren  | Anlagen  | BEBU     | Controlli    | ng Lohr   | n PIS     | PEPS          | Einsatzplan       | Import/Expo  | ort Wallis Exce | l-Statistik |
|-----------|--------|--------------|----------|----------|----------|--------------|-----------|-----------|---------------|-------------------|--------------|-----------------|-------------|
| buchung   | jen    |              |          |          | Leistung | en 🔻         |           |           | Kostena       | rtenrechnung 🔻    | Leistungs    | artenrechnung 🔻 |             |
| ngsbuchu  | ingen  | Kostenarten- | KST/KTR- | Projekte | Verrechr | nung (ILV) 👻 | KST-/KOA- | BAB       | 📒 Kostena     | arten-Übersicht   |              | :hnung 🝷        |             |
| ngserfass | ung    | plan         | Plan     | _        |          |              | Rechnung  | erstellen | 📒 Betriebs    | sabrechnungsbog   | gen          | ten 🔻           |             |
|           |        |              | Sta      | ammdaten |          |              |           |           | \rm Kostena   | arten-Auszug      |              |                 |             |
|           |        |              |          |          |          |              |           |           | \rm 🗄 Kostena | arten-Journal     |              |                 |             |
|           |        |              |          |          |          |              |           |           | E Betriebs    | sabrechnungsbog   | gen Curaviva |                 |             |
|           |        |              |          |          |          |              |           |           | Einfach       | er Betriebsabrech | inungsbogen  |                 |             |
|           |        |              |          |          |          |              |           |           |               |                   |              |                 |             |

#### <sup>™</sup> Hinweis 1:

Für die Abschlüsse der Kostenrechnung 2021 und 2022 wurde eine neue abgestimmte Kostenplanvariante erstellt: «BAB Kostenrechnung Wallis»

Diese sollte für die Auswertung der Hilfs- und Hauptkostenstellen (SOMED KST) und für die Kostenträgerauswertung (Kanton VS KTR) verwendet werden.

## 7.1 BAB mit Hilfskostenstellen (KST 0xx) und Hauptkostenstellen (KST 1xx)

Wählen Sie zuerst die Kostenartenplanvariante «BAB Kostenrechnung Wallis» aus und danach die Kostenstellenplanvariante «SOMED KST ».

Um den BAB auf Excel zu generieren, wählen Sie bitte « Erstellen ».

| Betriebsabrechnungsboge   | n ×                                            |
|---------------------------|------------------------------------------------|
| 📄 Neu 🔓 Speichern 🧧       | 🖁 Verwerfen 🗙 Löschen 🍓 Drucken 🔀 Schliessen 🖕 |
| Kostenartenplanvariante   | 1 - BAB Kostenrechnung Wallis                  |
| Kostenstellenplanvariante | 1 - SOMED KST                                  |
| Von                       | 01.01.2021 -                                   |
| Bis                       | 31.12.2021 -                                   |
|                           |                                                |

## 7.2 BAB mit Hilfskostenstellen (KST 0xx) und Kostenträger (KTR 2xx)

Mit den Varianten « Kanton VS KTR » erstellen Sie den Betriebsabrechnungsbogen mit der Auswertung der Kostenträger.

Wählen Sie zuerst die Kostenartenplanvariante «BAB Kostenrechnung Wallis» aus und danach die Kostenstellenplanvariante «Kanton VS KTR ».

Um den BAB auf Excel zu generieren, wählen Sie bitte « Erstellen ».

| Betriebsabrechnungsbogen × Erfolgsrechnung × |                                 |                |  |  |
|----------------------------------------------|---------------------------------|----------------|--|--|
| 📄 Neu 🔓 Speichern                            | 🥩 Verwerfen 🗙 Löschen 퉣 Drucken | 🔀 Schliessen 🝦 |  |  |
| Kostenartenplanvariante                      | 1 - BAB Kostenrechnung Wallis   | Ŧ              |  |  |
| Kostenstellenplanvariante                    | 2 - Kanton VS KTR               | -              |  |  |
| Von                                          | 01.01.2021 -                    |                |  |  |
| Bis                                          | 31.12.2021 -                    |                |  |  |
|                                              |                                 | Erstellen      |  |  |

#### **Diverse Hinweise:**

#### ♥ Hinweis 1:

Der Betrag, welcher sich auf der Linie «Unter- bzw. Überdeckung» in der Kolonne «Kosten» befindet

- Sollte mit dem Betrag in der Spalte «Total» abzüglich sachliche Abgrenzung (KST 001) und
- ⇒ sollte mit der Fibu Erfolgsrechnung übereinstimmen.

## 7.3 Formular für die Zusammenstellung der SOMED Kostenrechnung

| Debit            | oren Kre             | ditoren          | Anlagen    | BEBU    | Controlli    | ng Lohn               | PIS              | PEPS      | Einsatzplan                          | Import/Expo                | ort                        | Wallis Ex   |
|------------------|----------------------|------------------|------------|---------|--------------|-----------------------|------------------|-----------|--------------------------------------|----------------------------|----------------------------|-------------|
| in<br>Igen<br>ng | Kostenarten-<br>plan | KST/KTR-<br>Plan | - Projekte | Eistung | nung (ILV) 👻 | KST-/KOA-<br>Rechnung | BAB<br>erstellen | Kosten    | artenrechnung                        | E Leistungs                | artenre<br>hnung:<br>ten 🔻 | chnung<br>• |
|                  |                      | 51               | ammuaten   |         |              |                       |                  | E Kosten  | arten-Journal                        |                            |                            |             |
|                  |                      |                  |            |         |              |                       |                  | E Betrieb | sabrechnungsbog<br>er Betriebsabrech | gen Curaviva<br>mungsbogen |                            |             |

#### Menüpunkt BEBU / Kostenartenrechnung / Einfacher Betriebsabrechnungsbogen

Mit der Funktion «Einfacher Betriebsabrechnungsbogen» erstellen Sie ein Excel-Formular, welches Ihnen die Eingabe in die Somed-Statistik Teil Kostenrechnung erleichtert.

Wählen Sie bei der Kostenstellenplanvariante die Variante «Übertrag auf SOMED KTR» aus.

| Einfacher Betriebsabrechnungsbogen ×                 |                                                             |  |  |  |  |
|------------------------------------------------------|-------------------------------------------------------------|--|--|--|--|
| 📄 Neu 🔓 Speichern 🛃                                  | Verwerfen 🗙 Löschen 🍓 Drucken 🔀 Schliessen                  |  |  |  |  |
| Kostenartenplanvariante<br>Kostenstellenplanvariante | 1 - BAB Kostenrechnung Wallis       3 - Übertrag nach SOMED |  |  |  |  |
| Von                                                  | 01.01.2021 -                                                |  |  |  |  |
| Bis                                                  | 31.12.2021 💌                                                |  |  |  |  |
| ✓ Totale miteinander Verrechnen                      |                                                             |  |  |  |  |
| ✓ nur bebuchte KST ausgeben                          |                                                             |  |  |  |  |